# LabPad

### Manuale d'uso

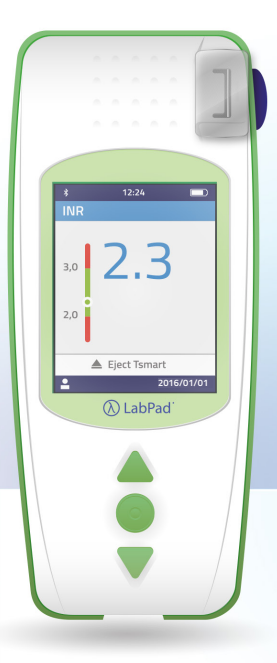

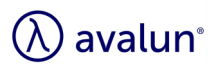

# Italiano

# Sommario

| 1 Introduzione                                             | 6  |
|------------------------------------------------------------|----|
| 1.1 Uso previsto                                           | 6  |
| 1.2 Procedura di misurazione                               | 7  |
| 1.3 Il sistema LabPad® INR                                 | 9  |
| 1.4 Controlli di Qualità                                   | 11 |
| 2 Descrizione del sistema LabPad <sup>®</sup> INR          | 12 |
| 2.1 Il LabPad® INR                                         | 12 |
| 2.2 Schermo a colori                                       | 13 |
| 2.3 Alimentazione                                          | 14 |
| 2.4 La microcuvetta Tsmart <sup>®</sup> INR                | 17 |
| 2.5 Inserimento della microcuvetta Tsmart <sup>®</sup> INR | 17 |
| 2.6 Estrazione della microcuvetta Tsmart <sup>®</sup> INR  | 18 |
| 3 Prima messa in funzione e istruzioni generali per l'uso  | 18 |
| 3.1 Prima messa in funzione e inizializzazione             | 18 |
| 3.2 Funzionamento                                          | 21 |
| 3.3 Risparmio energetico                                   | 22 |
| 3.4 Reset del dispositivo                                  | 23 |
| 4 Impostazioni del dispositivo                             | 24 |
| 4.1 Lingua                                                 | 26 |
| 4.2 Formato data e ora                                     | 27 |
| 4.3 Data e ora                                             | 27 |
| 4.4 Luminosità dello schermo                               | 28 |
| 4.5 Risparmio energetico                                   | 28 |
| 4.6 Unità di misura                                        | 29 |
| 4.7 Intervallo terapeutico delle misurazioni di INR        | 30 |
| 4.8 Gestione della memoria                                 | 31 |
| 5 Esecuzione di una misurazione di INR                     | 33 |
| 5.1 Raccomandazione preliminare                            | 33 |
| 5.2 Preparazione                                           | 33 |
| 5.3 Inserimento della Tsmart® INR e applicazione di        | 35 |
| una goccia di sangue                                       |    |

4

|                                                             | It |
|-------------------------------------------------------------|----|
| 5.4 Esecuzione del test e visualizzazione del risultato     | 38 |
| 5.5 Estrazione della Tsmart <sup>®</sup> INR                | 39 |
| 6 Memorizzazione dei risultati del test                     | 41 |
| 6.1 Navigazione nell'elenco dei risultati                   | 41 |
| 6.2 Consultazione dei risultati                             | 41 |
| 6.3 Statistiche di andamento dell'intervallo<br>terapeutico | 42 |
| 7 Condivisione dei risultati via Bluetooth                  | 43 |
| 7.1 Configurazione Bluetooth                                | 43 |
| 7.2 Utilizzo della modalità Bluetooth                       | 47 |
| 7.3 Visualizzazione del risultato tramite Bluetooth         | 47 |
| 8 Messaggi d'errore                                         | 48 |
| 9 Risoluzione dei problemi                                  | 55 |
| 10 Conservazione e trasporto                                | 57 |
| 11 Pulizia                                                  | 57 |
| 12 Garanzia                                                 | 58 |
| 13 Specifiche tecniche                                      | 58 |
| 14 Pittogrammi usati                                        | 59 |
| 15 Simboli usati                                            | 60 |

Grazie per aver scelto LabPad<sup>®</sup> INR per monitorare i valori di coagulazione sanguigna.

Per poter usare il dispositivo, è indispensabile procurarsi delle microcuvette monouso compatibili: le Tsmart<sup>®</sup> INR dell'azienda Avalun.

### () Attenzione

Questo manuale contiene le informazioni necessarie per garantire il funzionamento ottimale del dispositivo e vi assisterà nel suo utilizzo. Siete pregati di leggerle con attenzione prima di mettere in funzione il dispositivo per la prima volta.

### 🕑 Personale medico-sanitario

Le informazioni contenute in un riquadro giallo e associate a questo pittogramma sono esclusivamente rivolte al personale medico-sanitario. Si raccomanda di leggere attentamente queste informazioni prima dell'uso.

### **1** Introduzione

#### **1.1** Uso previsto

Il LabPad<sup>®</sup> INR è un dispositivo medico-diagnostico in vitro (IVD) di autoanalisi, che consente di misurare i valori di coagulazione sanguigna, comunemente denominati valore INR (International Normalized Ratio), tempo di protrombina (PT), o tempo di Quick (QT). L'uso di LabPad<sup>®</sup> INR è stato adattato per migliorare il monitoraggio della propria terapia anticoagulante orale che prevede l'assunzione di farmaci antagonisti della vitamina K (AVK). Prima di utilizzare il dispositivo, si raccomanda di consultare il proprio medico curante al fine di verificare l'assenza di controindicazioni. Il proprio medico curante individuerà un intervallo terapeutico ottimale con limiti superiore e inferiore. Quest'intervallo può essere memorizzato nel dispositivo (Cf. Capitolo 4.7 Intervallo terapeutico delle misurazioni di INR) e visualizzato col risultato (Cf. Capitolo 5.4 Esecuzione del test e visualizzazione del risultato). Il medico darà inoltre delle indicazioni riguardanti la frequenza dei controlli di INR e cosa fare se il risultato non rientra nell'intervallo specificato.

Si raccomanda di usare un metodo alternativo di misura in caso di transizione a terapia eparinica.

È importante attenersi in ogni circostanza alle disposizioni e consigli del proprio medico curante. Nel dubbio, consultare il proprio medico.

#### 1.2 Procedura di misurazione

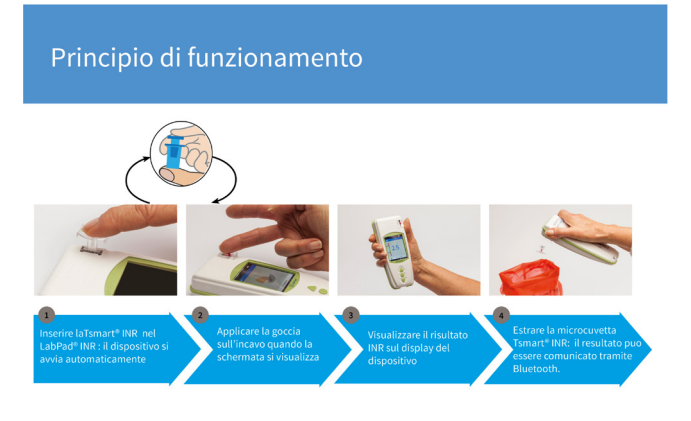

La microcuvetta monouso Tsmart<sup>®</sup> INR contiene un reagente liofilizzato a base di tromboplastina. Quando la goccia di sangue viene depositata sull'incavo della Tsmart<sup>®</sup> INR precedentemente inserita nel dispositivo (Cf. Capitolo 5 Esecuzione di una misurazione di INR), il sangue viene aspirato per capillarità e si mescola al reagente: la reazione di coagulazione ha inizio.

Nel corso della reazione di coagulazione, il sistema LabPad<sup>®</sup> INR effettua una misurazione ottica del movimento dei globuli rossi del sangue, che si arrestano quando si forma un coagulo nella microcuvetta. Il tempo trascorso tra l'applicazione della goccia di sangue e la formazione del coagulo permette di calcolare i valori di INR, PT o QT attraverso un algoritmo.

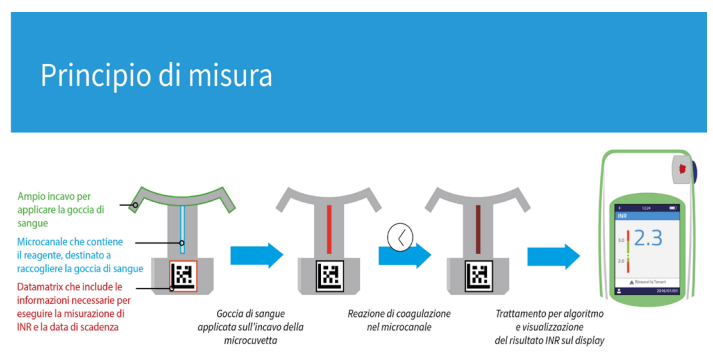

Al termine della misurazione, la Tsmart<sup>®</sup> INR usata viene gettata e il dispositivo è pronto per effettuare un altro test. Il risultato della misurazione viene visualizzato sul display. Il LabPad<sup>®</sup> INR può essere configurato per comunicare il risultato a un'applicazione terza attraverso un'interfaccia Bluetooth, per esempio scaricabile su smartphone (tramite la app dedicata).

#### 1.3 Il sistema LabPad® INR

La confezione contiene:

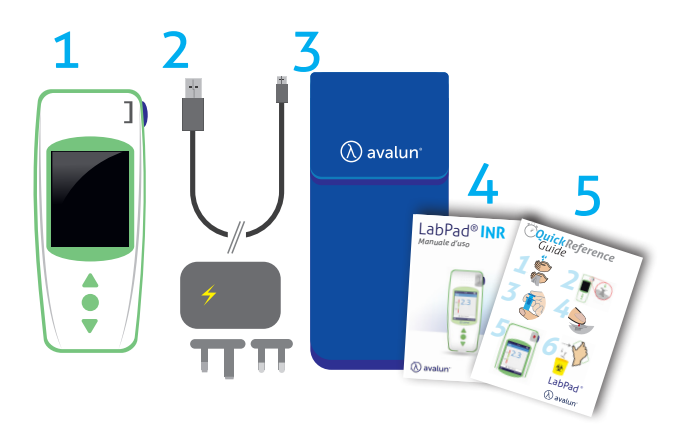

Il dispositivo LabPad<sup>®</sup> INR
 Un caricabatterie, che include adattatore e cavo USB micro-USB B
 Una borsa per il trasporto
 Un manuale d'uso
 Una guida rapida

Controllare che tutto il materiale sia incluso nella confezione, altrimenti rivolgersi al proprio rivenditore.

#### Condizioni e precauzioni d'uso

Al fine di garantire il buon funzionamento del dispositivo e la sicurezza personale, vi invitiamo a rispettare le seguenti istruzioni:

- Usare il dispositivo in un luogo adeguatamente illuminato e in cui la temperatura ambiente sia compresa tra 15 e 32°C.
- Usare il dispositivo solo se il tasso di umidità è inferiore all'85%.
- Per effettuare la misurazione, collocare il dispositivo su una superficie piana e stabile, non soggetta a vibrazioni.
- Non inserire nella fessura superiore del dispositivo altri oggetti diversi dalla Tsmart<sup>®</sup> incluso durante la pulizia.
- Per rimuovere la microcuvetta Tsmart<sup>®</sup> INR, usare esclusivamente il tasto di estrazione blu situato sul lato del LabPad<sup>®</sup>.
- Non far cadere il dispositivo: un'eventuale caduta potrebbe danneggiarlo e causarne un cattivo funzionamento.
- Per trasportare il dispositivo, utilizzare la borsa fornita.
- Usare esclusivamente il caricabatterie fornito insieme al dispositivo. Non utilizzare l'adattatore, se danneggiato.
- Seguire le raccomandazioni di conservazione e pulizia.
- Tenere fuori dalla portata dei bambini.

Se il dispositivo è usato in un modo non specificato in questo manuale, la protezione garantita per il dispositivo può essere

### 🕑 Personale medico-sanitario

Per ulteriori informazioni riguardanti le raccomandazioni specifiche, consultare il Capitolo 5 Esecuzione di una misurazione di INR.

#### 1.4 Controlli di Qualità

Il dispositivo di misurazione LabPad<sup>®</sup> INR è un sistema tecnologicoamente avanzato che effettua automaticamente vari Controlli Qualità prima di eseguire una misurazione. Se si rileva un problema che potrebbe interferire con il test, viene visualizzato un messaggio d'errore del tipo "Errore XX", in cui XX è un numero corrispondente al messaggio d'errore (Cf. Capitolo 8 Messaggi d'errore).

Questo messaggio è associato al simbolo. (!)

Per risolvere il problema, consultare il capitolo 9 (Cf. Capitolo 9 Risoluzione dei problemi).

La data di scadenza della microcuvetta Tsmart<sup>®</sup> INR è verificata mediante un autotest al momento dell'inserimento nel dispositivo. La temperatura della microcuvetta è inoltre regolata durante la misurazione al fine di garantire condizioni ottimali per la reazione biologica.

### ! Attenzione

Il Controllo della data di scadenza della microcuvetta Tsmart<sup>®</sup> INR può essere effettuato correttamente solo se data e ora sono state precedentemente impostate (Cf. Capitolo 3 Prima messa in funzione e istruzioni generali per l'uso). 2 Descrizione del sistema LabPad<sup>®</sup> INR 2.1 Il LabPad<sup>®</sup> INR

# Il LabPad®

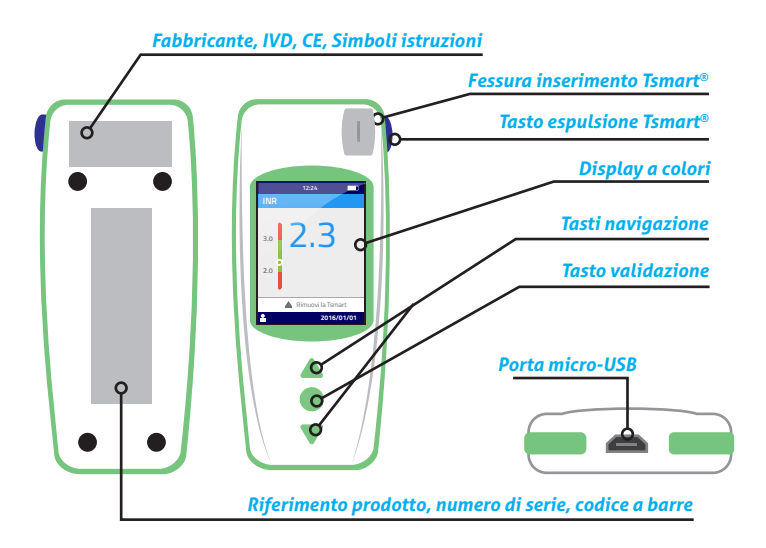

Funzionamento dell'interfaccia utente:

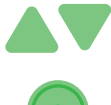

I tasti di colore verde a forma di triangolo orientati verso l'alto e verso il basso permettono di scorrere le pagine sul display.

Il tasto circolare al centro permette di confermare la selezione che appare sullo schermo.

### (i) Nota

Tenendo premuto per più di 2 secondi il tasto centrale si può inoltre accendere e spegnere il dispositivo, oppure accedere alle impostazioni (Cf. Capitolo 3 Prima messa in funzione e istruzioni generali per l'uso).

#### 2.2 Schermo a colori

#### Barra di stato

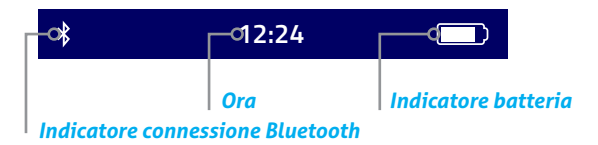

#### Parte centrale

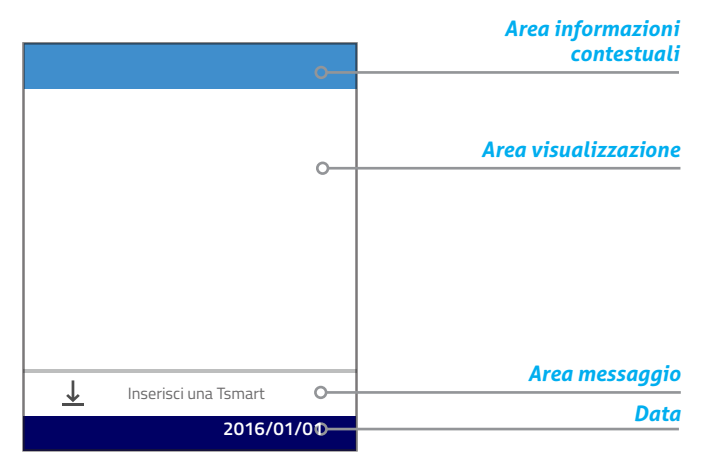

#### 2.3 Alimentazione

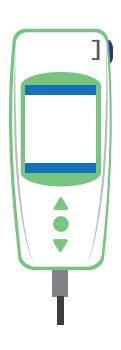

Il LabPad<sup>®</sup> INR funziona mediante batteria o alimentazione. Per far funzionare il dispositivo mediante l'alimentatore, collegare il cavo in dotazione alla porta micro-USB situata sul lato inferiore del dispositivo e il caricabatterie alla presa. Il cavo è conforme alla normativa CEI 61010.

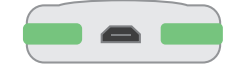

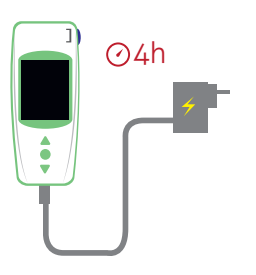

Per ricaricare la batteria, collegare il cavo in dotazione alla porta micro-USB situata sul lato inferiore del dispositivo e il caricabatterie alla presa.

È necessario che la presa di alimentazione sia situata nelle vicinanze dell'unità e facilmente accessibile per potere scollegare rapidamente il caricabatterie in caso di emergenza.

La batteria è completamente carica quando l'indicatore situato in alto a destra dello schermo è interamente di colore bianco. L'autonomia del dispositivo prevede da 40 a 70 misurazioni oppure 3 mesi di non utilizzo.

Per verificare lo stato della batteria mentre il dispositivo è in carica, premere il tasto circolare al centro.

Indicatore della batteria

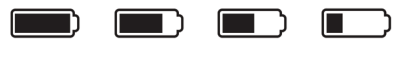

100% 75% 50% 25%

A seconda dello stato di carica della batteria, l'indicatore raffigurato in alto a destra del display è completamente, per 3/4, per metà o per 1/4 di colore bianco.

L'indicatore della batteria è rosso se il LabPad<sup>®</sup> INR non dispone di carica sufficiente per effettuare una misurazione. Collegare rapidamente il dispositivo all'alimentatore.

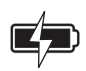

Il simbolo del fulmine situato all'interno della batteria indica che il dispositivo è in carica.

### i) Nota

Indipendentemente dallo stato di carica della batteria, è sempre possibile eseguire una misurazione di INR collegando il dispositivo all'alimentatore.

### (i) Nota

Si sconsiglia di lasciare il dispositivo inutilizzato quando la carica è quasi esaurita. Infatti, quando la batteria sarà completamente scarica, i dati salvati in memoria verranno conservati, ma il dispositivo dovrà essere riconfigurato (Cf. Capitolo 3.1 Prima messa in funzione e inizializzazione).

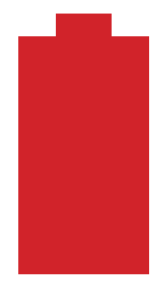

Se un'icona di colore rosso raffigurante una batteria viene visualizzata a pieno schermo, lo stato di carica della batteria è critico e il dispositivo si spegnerà autonomamente.

Collegare rapidamente il dispositivo all'alimentatore.

## 2.4 La microcuvetta Tsmart® INR La Tsmart® INR

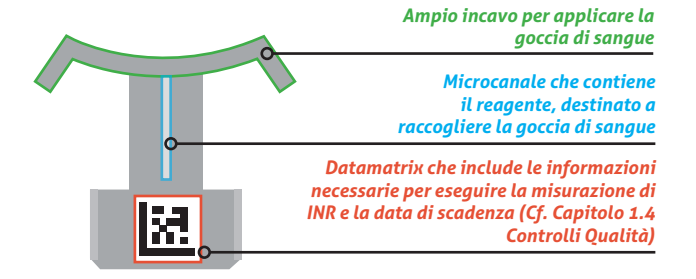

Per un utilizzo ottimale consultare le istruzioni per l'uso della microcuvetta.

2.5 Inserimento della microcuvetta Tsmart® INR

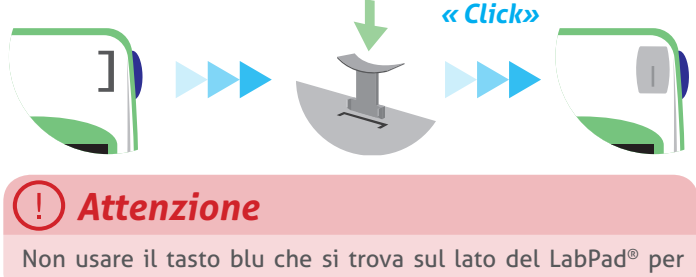

Non usare il tasto blu che si trova sul lato del LabPad<sup>®</sup> per inserire la microcuvetta.

#### 2.6 Estrazione della microcuvetta Tsmart® INR

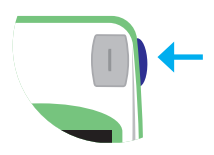

Il tasto blu sul lato del dispositivo sblocca la Tsmart<sup>®</sup> INR per consentirne la rimozione dopo l'uso (Cf. Capitolo 5.5 Estrazione della Tsmart<sup>®</sup> INR).

#### 3 Prima messa in funzione e istruzioni generali per l'uso

3.1 Prima messa in funzione e inizializzazione

### () Attenzione

- Per mettere in funzione il dispositivo per la prima volta, collegare il LabPad<sup>®</sup> INR all'alimentatore o caricare la batteria per almeno 1 ora prima dell'uso.
- Non inserire la Tsmart<sup>®</sup> INR nel dispositivo prima di aver terminato il processo d'inizializzazione.

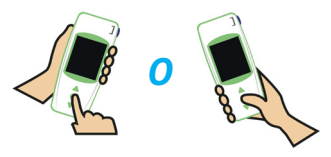

Per avviare il dispositivo per la prima volta, premere il tasto circolare al centro. Sul LabPad<sup>®</sup> INR, viene visualizzato un messaggio di "Welcome" e si avvia il processo di inizializzazione. La lingua potrà essere modificata subito dopo. Seguire il processo d'inizializzazione usando i tasti triangolari per scorrere le pagine verso l'alto o verso il basso, e il tasto circolare al centro per passare alla fase successiva.

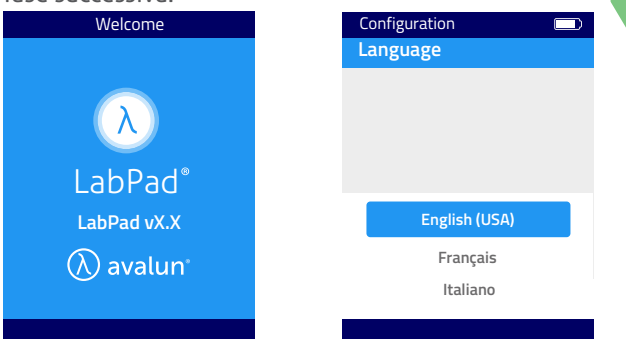

1) Avvio del LabPad®

2) Selezionare la lingua desiderata

3) Dopo avere impostato la lingua, il che fa riavviare il sistema se la lingua è stata modificata, leggere con attenzione le raccomandazioni d'uso visualizzate sulla schermata e selezionare "Continua" per proseguire.

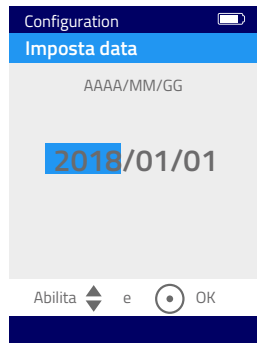

4) Regolare la data e l'ora.
 La data presenta il formato GG/MM/
 AAAA per giorno, mese, anno.

In caso di errore di battitura nell'inserire la data, sarà possibile correggerla nel menu Impostazioni (Cf. Capitolo 4 Impostazioni del dispositivo).

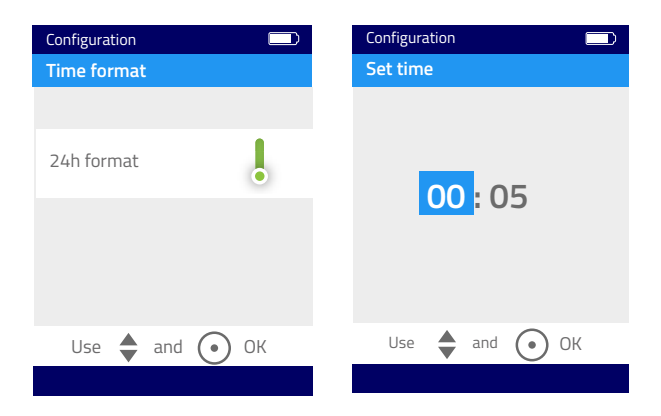

Al termine di questa fase, appare la schermata di benvenuto e il dispositivo si avvia.

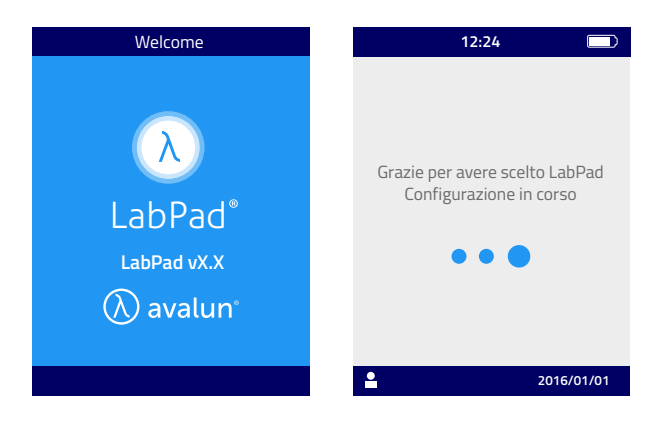

### () Attenzione

Verificare che la data e l'ora siano corrette. In caso contrario, effettuare le correzioni necessarie nel menu "Impostazioni" (Cf. Capitolo 4 Impostazioni del dispositivo).

 Quando appare questa schermata, il dispositivo è pronto per essere usato.

| 12:24                   |
|-------------------------|
| Il tuo LabPad è pronto! |
|                         |
| ↓ Inserisci una Tsmart  |
| 2016/01/01              |

#### 3.2 Funzionamento

Una volta configurato, il dispositivo entra in funzione:

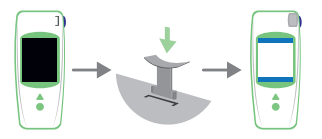

 $\bullet$  Automaticamente, inserendo una Tsmart $^{\scriptscriptstyle (\! 8\!)}$  INR

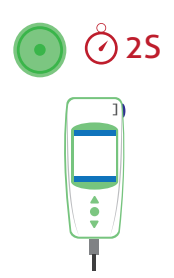

• Premendo per 2 secondi il tasto circolare al centro

• Connettendo il dispositivo mediante il cavo USB in dotazione

#### 3.3 Risparmio energetico

Il dispositivo si spegne automaticamente dopo 2 minuti di inattività; per modificare l'intervallo di risparmio, seguire le indicazioni del capitolo "Risparmio energetico" (Cf. Capitolo 4.5 Risparmio energetico).

Il dispositivo si può spegnere anche premendo per 2 secondi il tasto circolare al centro e selezionando "Spegni".

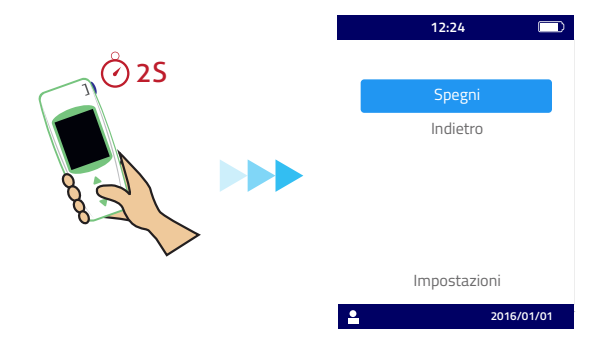

#### 3.4 Reset completo

### () Attenzione

Il reset completo determina la perdita definitiva di tutti i risultati di misura salvati in memoria e la cancellazione delle impostazioni personalizzate: vengono ripristinate le impostazioni di fabbrica.

Prima di resettare il dispositivo, è necessario verificare lo stato di carica della batteria.

Se l'indicatore è rosso 🔲 collegare il dispositivo alla presa.

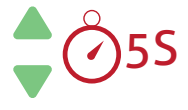

È possibile resettare il dispositivo premendo simultaneamente i 2 tasti di scorrimento superiore e inferiore per almeno 5 secondi.

Viene visualizzata una prima schermata di conferma.

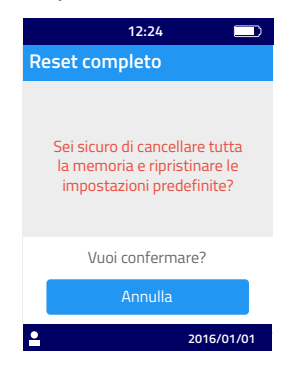

Dopo la conferma, viene visualizzata una prima schermata di conferma.

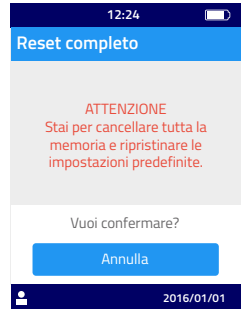

Dopo la conferma mediante il tasto circolare, il dispositivo si riaccende. Le tappe da seguire a questo punto sono identiche a quelle della prima messa in funzione e inizializzazione. (Cf. Capitolo 3.1 Prima messa in funzione e inizializzazione).

### 4 Impostazioni del dispositivo

Il dispositivo consente di impostare i seguenti parametri operativi:

- Lingua dell'interfaccia utente
- Formato data e ora
- Data e ora
- Luminosità dello schermo
- Risparmio energetico
- Unità di misura
- Intervallo terapeutico INR
- Gestione della memoria
- Connessione Bluetooth

Per accedere al menu "Impostazioni" premere per 2 secondi il tasto di conferma e selezionare "Impostazioni".

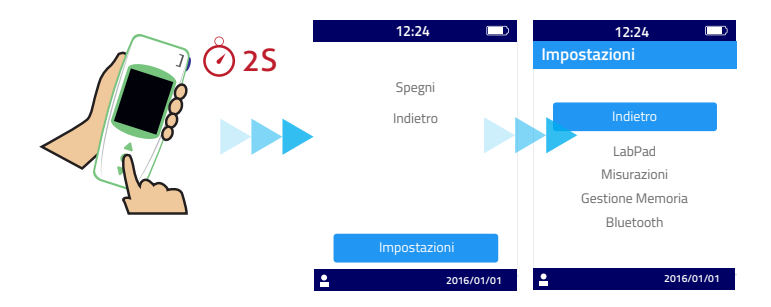

Per cambiare la lingua, il formato della data e dell'ora, la data, l'ora, la luminosità del display, lo risparmio energetico del dispositivo, selezionare il menu "LabPad".

Per scegliere la modalità di gestione della memoria dei risultati, selezionare il menu "Gestione memoria".

Per determinare un'unità di misura e un intervallo terapeutico INR, selezionare il menu "Misurazioni". Deselezionando la modalità automatica di gestione della memoria dei risultati, è inoltre possibile cancellare manualmente dei risultati mediante il menu "Misurazioni" (Cf. Capitolo 4.8 Gestione della memoria).

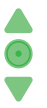

Usare i tasti di scorrimento per selezionare il parametro da modificare e il tasto circolare per confermare la selezione e passare alla fase successiva.

#### 4.1 Lingua

### () Attenzione

la modifica della lingua dell'interfaccia utente determinerà il riavvio automatico del dispositivo.

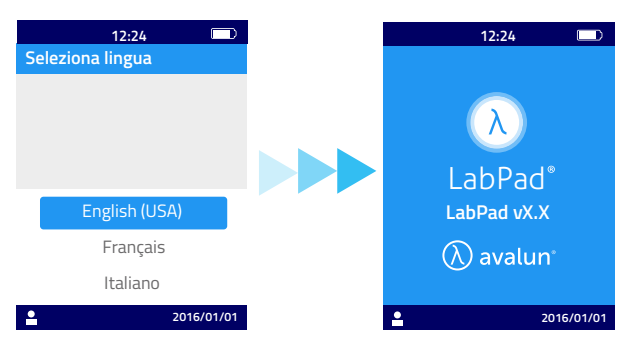

Dopo aver selezionato la nuova lingua, aspettare di visualizzare una delle schermate iniziali.

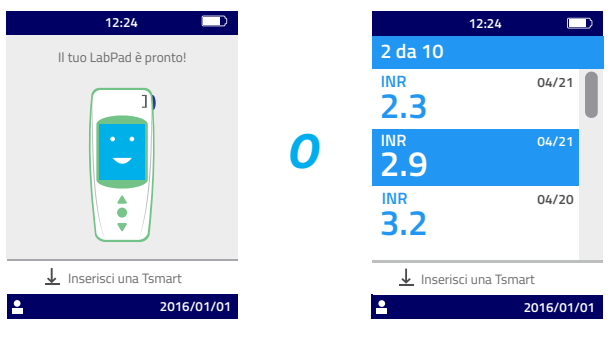

#### 4.2 Formato data e ora

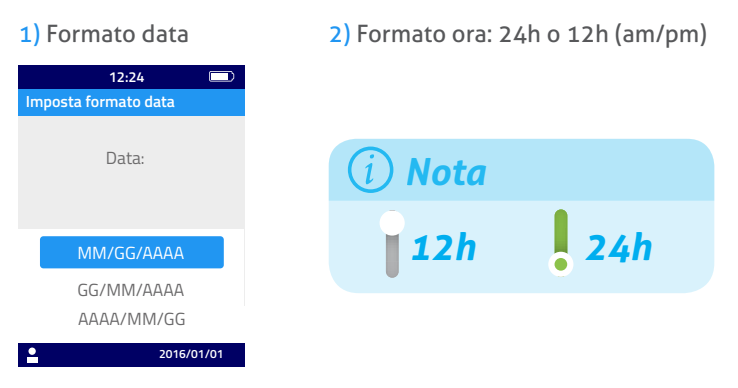

#### 4.3 Data e ora

Impostare la data e poi l'ora.

In caso di errore di battitura, confermare e poi ricominciare da capo a impostare la data e l'ora.

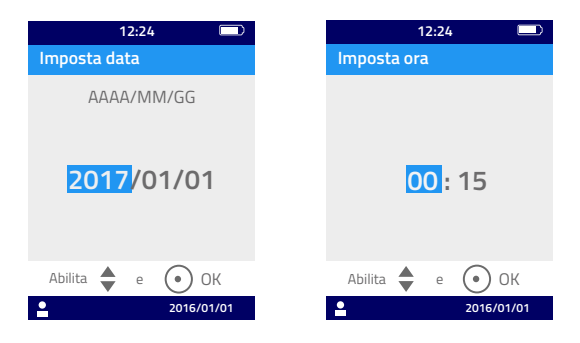

#### 4.4 Luminosità dello schermo

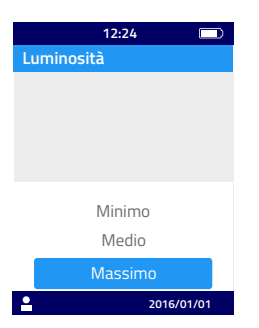

La luminosità del display è preimpostata al livello massimo.

È possibile scegliere di ridurla per risparmiare batteria.

#### 4.5 Risparmio energetico

Specificare quanto tempo dovrà trascorrere prima dello risparmio energetico del dispositivo.

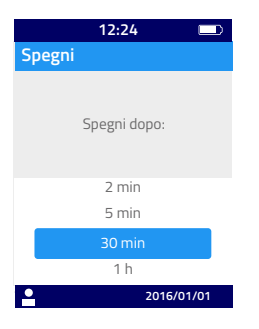

Se è stato selezionato un intervallo di risparmio energetico del dispositivo superiore ai 30 minuti, sarà inoltre necessario selezionare un intervallo di risparmio per lo screensaver.

| 12:24 💷              |
|----------------------|
| Risparmio energetico |
| Screensaver dopo:    |
|                      |
| 2 min                |
| 5 min                |
| 10 min               |
| Mai                  |
| 2016/01/01           |

#### 4.6 Unità di misura

Il dispositivo è preimpostato per visualizzare il risultato della misurazione in valori INR, ma è possibile visualizzare lo stesso risultato in secondi ("PT" per tempo di protrombina) o in percentuale ("QT" per il tempo di Quick), premendo prima il tasto circolare al centro e poi selezionando con i tasti di scorrimento l'unità che si desidera (Cf. Capitolo 6.2 Consultazione dei risultati).

Per visualizzare il risultato in un'altra unità, selezionare "Misurazioni" e poi "Unità di misura". Selezionare Tempo di protrombina (PT) o Tempo di Quick (QT): questa scelta si applicherà a tutte le misurazioni successive. Sarà possibile modificare questa selezione ogni volta che sarà necessario, ripetendo le diverse fasi.

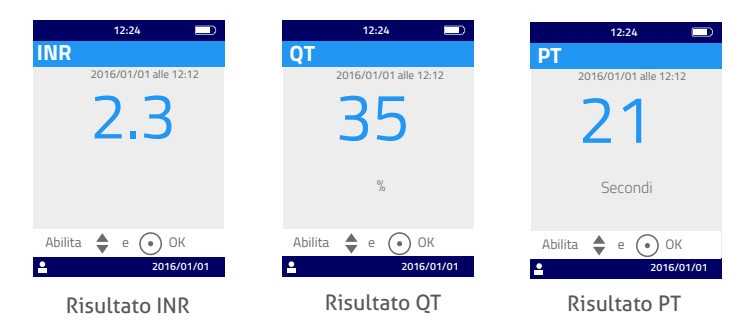

Se il risultato del test non rientra nell'intervallo di misura del dispositivo (Cf. Capitolo 13 Specifiche tecniche), verrà visualizzato un messaggio d'errore (Cf. Capitolo 8 Messaggi d'errore).

#### 4.7 Intervallo terapeutico delle misurazioni di INR

Consultare imperativamente il proprio medico prima di configurare l'intervallo (Cf. Capitolo 1.1 Uso previsto).

Per definire un intervallo terapeutico, selezionare "Misurazioni", poi "INR".

1) Attivare la funzione "Range terapeutico"

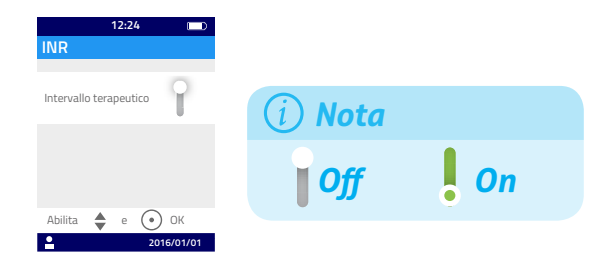

2) Inserire il valore minimo, poi il valore massimo mediante i tasti di scorrimento.

L'intervallo terapeutico INR predefinito è compreso tra 2,0 e 2,5. È possibile regolare il valore minimo fino a 3,5 e il valore massimo fino a 4,5. Aumentando il valore minimo, aumenta contemporaneamente il valore massimo per mantenere un intervallo di almeno 0,5.

Una volta definito, l'intervallo terapeutico si applica a tutte le misurazioni successive. Sarà possibile modificare questa scelta ogni volta che sarà necessario, ripetendo le diverse fasi a partire da 1).

Per disattivare la funzione "Range terapeutico", selezionare "Off" nel corso della fase 1).

### 🕑 Personale medico-sanitario

Non configurare l'intervallo terapeutico se il LabPad<sup>®</sup> INR è usato per il monitoraggio di diversi pazienti.

#### 4.8 Gestione della memoria

Selezionare "Gestione Memoria". La gestione della memoria è preimpostata su "Automatica", vale a dire che quando la memoria sarà piena, il risultato dell'analisi più vecchio sarà automaticamente cancellato durante l'esecuzione di una nuova misurazione per consentire la registrazione di quello nuovo risultato.

Per gestire manualmente la memoria, deselezionare "Automatica" e confermare mediante il tasto circolare al centro.

|            | 12:2  | 4 🗔        |
|------------|-------|------------|
| Gestion    | e Mer | noria      |
|            |       |            |
| Automatica |       | •          |
|            |       |            |
|            |       |            |
|            |       |            |
| Abilita 🗧  | e     | • ок       |
| •          |       | 2016/01/01 |

Se la gestione automatica della memoria è deselezionata, un'altra opzione del menu "Misurazioni" permette di selezionare manualmente l'intervallo di risultati da cancellare, a cominciare dal risultato più vecchio. Nel menu "Misurazioni", selezionare "Cancella risultati" e la schermata seguente verrà visualizzata:

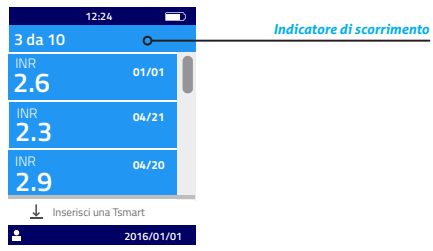

Usare i tasti di scorrimento per selezionare l'intervallo di risultati che si desidera cancellare.

Due schermate di conferma successive richiederanno una validazione mediante il tasto circolare al centro prima che la cancellazione dei risultati sia effettiva.

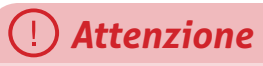

La cancellazione dei risultati è definitiva.

### i Nota

Se la gestione automatica della memoria è deselezionata e la memoria è piena, il dispositivo non consente di realizzare una nuova misurazione (Cf. Capitolo 8 Messaggi d'errore).

### 5 Esecuzione di una misurazione di INR

#### 5.1 Raccomandazione preliminare

È indispensabile configurare il dispositivo prima di realizzare il primo test (Cf. Capitolo 3 Prima messa in funzione e istruzioni generali per l'uso).

#### **5.2** Preparazione

Collocare il LabPad<sup>®</sup> INR su una superficie piana e stabile, non soggetta a vibrazioni, e preparare il materiale necessario per effettuare la misurazione:

- una Tsmart<sup>®</sup> INR inserita nella bustina protettiva; controllare la microcuvetta non sia scaduta. Il formato della data è AAAA-MM-GG per Anno, Mese, Giorno.
- una lancetta monouso o un pungidito dotato di lancetta nuova. Verificare che siano compatibili con la misurazione di INR; si raccomanda di usare una lancetta 21G. Consultare le istruzioni per l'uso del produttore o chiedere consiglio al proprio farmacista.
- una garza o un fazzoletto di carta
- un cerotto

### 🕑 Personale medico-sanitario

Procurarsi inoltre dei guanti monouso. Assicurarsi che le lancette o il pungidito siano indicati per un uso in ambito professionale.

# 5.3 Inserimento della Tsmart<sup>®</sup> INR e applicazione di una goccia di sangue

### 🕑 Personale medico-sanitario

Assicurarsi che la mano del paziente sia calda e rilassata. Effettuare preferibilmente il prelievo sul medio o sull'anulare. Disinfettare il dito e lasciarlo asciugare completamente all'aria o utilizzando un panno asciutto e che non rilasci pelucchi.

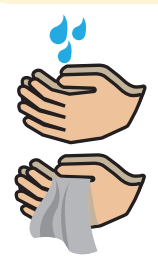

Lavarsi le mani con acqua calda e sapone e asciugarle con un panno o un tessuto che non rilasci pelucchi.

### () Attenzione

Eventuali residui di acqua o disinfettante presenti sulla pelle possono diluire la goccia di sangue e generare risultati errati.

1) Aprire la bustina per estrarre la microcuvetta Tsmart<sup>®</sup> INR e inserirla nell'apposita fessura situata sul LabPad<sup>®</sup> (Cf. Capitolo 2.5 Inserimento della microcuvetta Tsmart<sup>®</sup> INR).

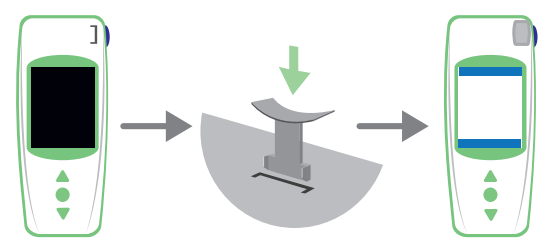

Il controllo di qualità della Tsmart<sup>®</sup> INR è effettuato automaticamente. Se la data di scadenza è già superata, viene visualizzato il codice d'errore 7, accompagnato dal pittogramma () (Cf. Capitolo 8 Messaggi d'errore): è necessario in questo caso sostituire la Tsmart<sup>®</sup> INR (Cf. Capitolo 5.4 Smaltimento della Tsmart<sup>®</sup> INR) e ripetere il test.

Il riscaldamento è in corso.

È possibile intravedere una spia rossa nel dispositivo, al centro della Tsmart<sup>®</sup>. Si tratta del normale funzionamento del dispositivo.

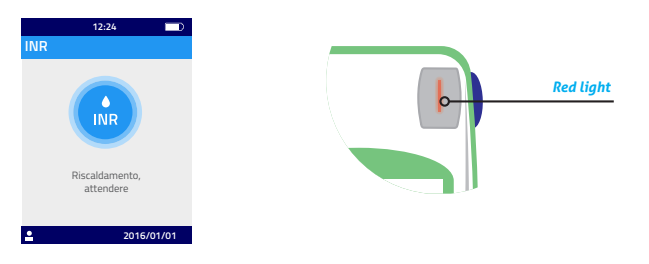

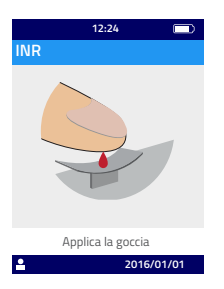

2) Quando appare il pittogramma con la goccia di sangue, sono a disposizione 2 minuti per pungere il dito e depositare la goccia di sangue sull'incavo della Tsmart<sup>®</sup> INR.

Controllare che la mano sia calda, e, se necessario, applicare una leggera pressione sul dito da pungere (preferibilmente il medio o l'anulare); massaggiare verso l'esterno per facilitare la formazione della goccia di sangue.

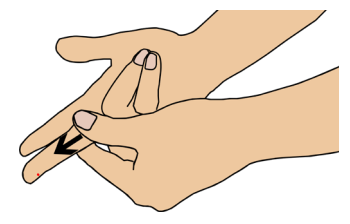

Pungere la zona laterale del polpastrello della mano dominante, quindi la mano destra per destrimani e sinistra per mancini. Usare la lancetta o il pungidito con la mano opposta per pungere la zona laterale e ottenere una goccia di sangue. Assicurarsi che la goccia di sangue abbia un volume sufficiente per riempire il microcanale di  $3\mu$ L. Non premere il dito, poiché potrebbe generare un risultato errato.

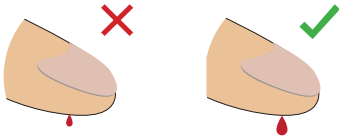

Il microcanale della Tsmart<sup>®</sup> è concepito per aspirare la goccia di sangue non appena quest'ultima entra in contatto con il centro dell'incavo. Avvicinare lentamente e delicatamente la goccia di sangue fino a farle raggiungere il centro dell'incavo.

Il dito può entrare in contatto con l'incavo ma, per garantire un riempimento corretto, è importante non effettuare alcuna pressione pressione con il dito. L'applicazione inoltre deve essere eseguita in una volta sola.

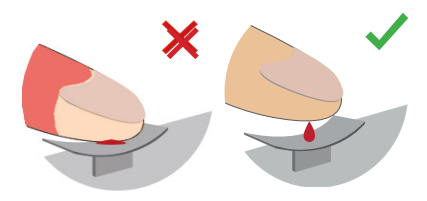

### () Attenzione

Non premere il dito. Applicare soltanto una goccia. La pressione del dito o l'applicazione di altro sangue sul campione possono provocare un risultato errato.

#### 🕑 Personale medico-sanitario

Esercitare una leggera pressione sul dito e massaggiarlo verso l'esterno per facilitare la formazione di una goccia di sangue. Pungere lateralmente il dito mediante una lancetta o un pungidito.

Accompagnare la goccia sopra la microcuvetta fino a farle raggiungere il centro dell'incavo.

Mantenere il dito al livello dell'incavo fino al cambiamento di schermata, segnalato da un "bip"; viene visualizzato che la misurazione è in corso.

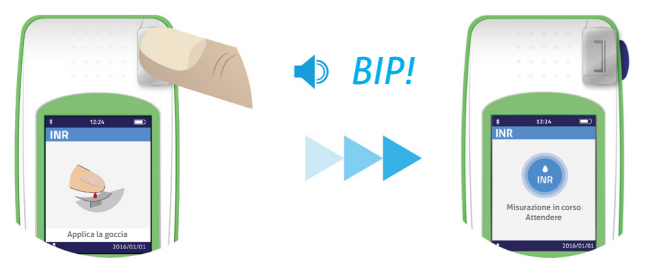

Se necessario, asciugare il sangue superfluo sul dito e applicare il cerotto.

# 5.4 Esecuzione del test e visualizzazione del risultato

Il test è effettuato automaticamente in meno di 2 minuti, poi il risultato viene visualizzato sul display nell'unità configurata nel menu "Impostazioni" (Cf. Capitolo 4.6 Unità di misura).

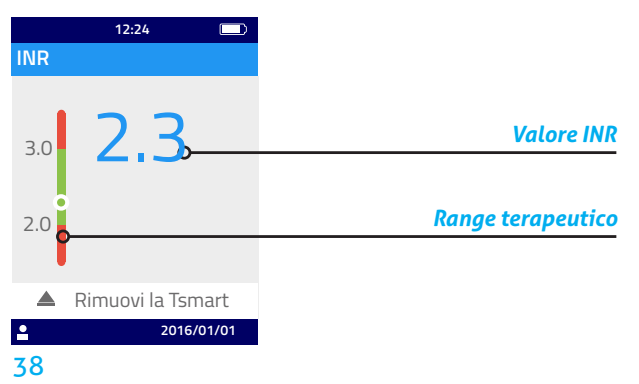

Se il risultato rientra nell'intervallo terapeutico definito, l'indicatore rotondo è situato nell'area verde (•); se invece non è compreso nell'intervallo, l'indicatore si trova nell'area rossa (•).

In tal caso, seguire le indicazioni del medico o rivolgersi al personale medico-sanitario. In caso di dubbio, consultare il proprio medico curante.

Se nel corso della misurazione compare questo pittogramma () accanto a un numero, significa che è stato riscontrato un errore e il test sarà interrotto. Per ulteriori informazioni, consultare Capitolo 8 Messaggi d'errore che riporta le probabili cause e le possibili soluzioni.

#### 5.5 Estrazione della Tsmart® INR

Per gettare la Tsmart<sup>®</sup> INR, capovolgere il LabPad<sup>®</sup> sopra un cestino o qualunque altro contenitore adatto, e premere il tasto blu che si trova sul lato del dispositivo.

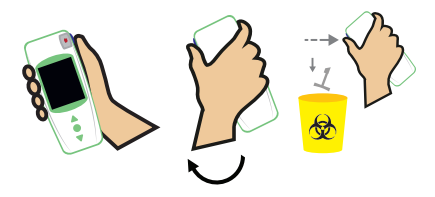

La Tsmart<sup>®</sup> INR viene sganciata e poi espulsa. Usare preferibilmente un contenitore per rifiuti sanitari biologivi. Se la Tsmart<sup>®</sup> INR resta agganciata e non cade non appena viene premuto il tasto blu, ripetere il test tenendo premuto più a lungo il tasto blu.

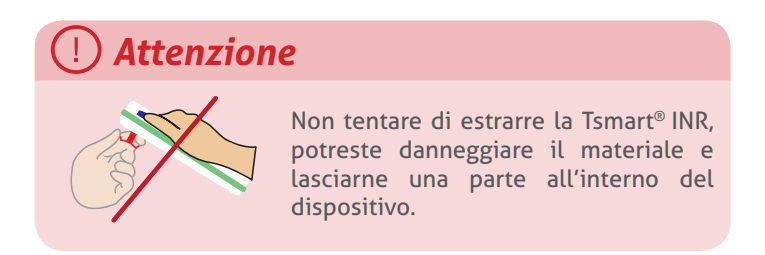

Dopo l'estrazione della Tsmart<sup>®</sup> INR, viene visualizzata una schermata con l'elenco dei risultati, in alto il risultato più recente:

|                       | 12:24              |           |    |
|-----------------------|--------------------|-----------|----|
| 1 da 1                |                    |           |    |
| <sup>INR</sup><br>2.3 |                    | 01/01     |    |
|                       |                    |           |    |
|                       |                    |           |    |
|                       |                    |           |    |
| <u> </u>              | Inserisci una Tsma | art       |    |
| •                     |                    | 2016/01/0 | 01 |

Per trasmettere il risultato del test a un altro dispositivo, consultare il Capitolo 7 Condivisione dei risultati via Bluetooth.

### 6 Memorizzazione dei risultati del test

Il risultato di ogni test è salvato automaticamente nella memoria del dispositivo. La memoria può contenere fino a 1.000 misurazioni.

#### 6.1 Navigazione nell'elenco dei risultati

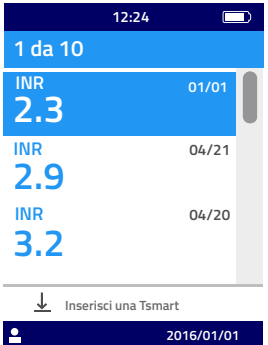

Per cercare un risultato, usare i tasti triangolari di scorrimento.

Per navigare rapidamente tra i risultati, usare uno dei due tasti di scorrimento, e tenerlo premuto fino alla posizione desiderata.

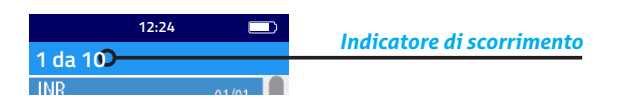

#### 6.2 Consultazione dei risultati

Premere il tasto circolare al centro per visualizzare tutte le informazioni che riguardano un risultato in particolare (ora, data, stato di trasmissione e conversione nelle varie unità).

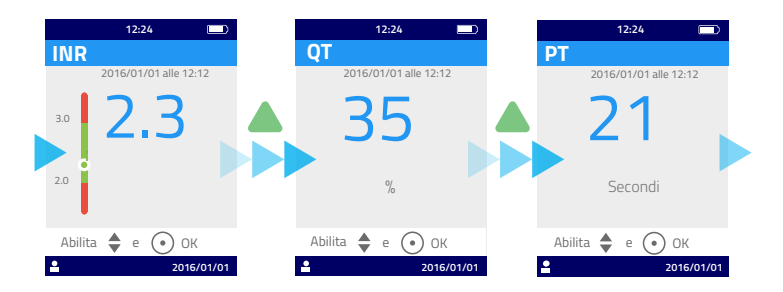

# 6.3 Statistiche di andamento dell'intervallo terapeutico

Se, negli ultimi 60 giorni, sono stati salvati almeno 2 risultati INR nell'ambito dell'intervallo terapeutico definito (Cf. Capitolo 6 Memorizzazione dei risultati del test), sarà possibile visualizzare le statistiche di andamento.

Nel menu "Impostazioni", selezionare "Misurazioni", poi "Statistiche".

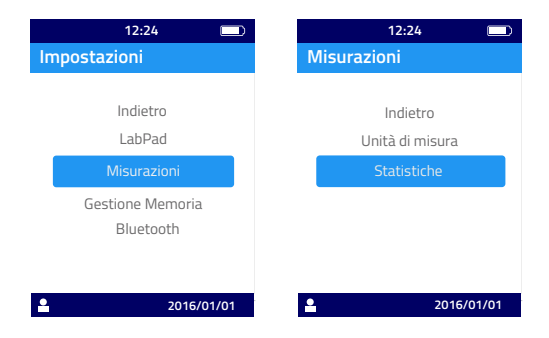

### (i) Nota

Solo i risultati delle misurazioni effettuate dopo la configurazione dell'intervallo terapeutico saranno presi in considerazione per generare le statistiche.

La visualizzazione delle statistiche consiste in settori colorati che rappresentano rispettivamente le percentuali dei risultati inferiori, superiori e compresi nell'intervallo terapeutico. Usare se necessario i tasti di scorrimento per impostare nuovamente il periodo di tempo da considerare.

È possibile tornare al menu "Impostazioni" premendo nuovamente il tasto al centro.

### 7 Condivisione dei risultati via Bluetooth

Il risultato del test può essere trasferito via Bluetooth a tablet o smartphone conformi alla normativa CEI 60950. Per far comunicare il proprio dispositivo con il LabPad<sup>®</sup> INR, via Bluetooth, è necessario aver precedentemente installato un'applicazione compatibile.

#### 7.1 Configurazione Bluetooth

1) Controllare che la funzione Bluetooth sia attiva nel dispositivo che si desidera connettere con il LabPad<sup>®</sup> INR.

2) Selezionare Bluetooth nel menu "Impostazioni" (Cf. Capitolo 4 Impostazioni del dispositivo).

| 12:24 🗔          |
|------------------|
| Impostazioni     |
|                  |
| Indietro         |
| LabPad           |
| Misurazioni      |
| Gestione Memoria |
| Bluetooth        |
|                  |
|                  |
| 2016/01/01       |

3) Attivare la funzione Bluetooth, confermare con il tasto circolare.

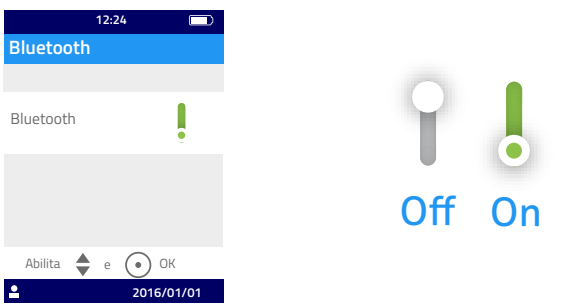

### (i) Nota

Lo risparmio energetico o la riaccensione del dispositivo non modificano lo stato (attivo o inattivo) dell'ultima impostazione della funzione Bluetooth.status. 4) La schermata seguente offre la possibilità di connettere un nuovo dispositivo o di tornare al menu "Impostazioni". Selezionare l'opzione che si desidera con il tasto circolare.

| 12:24                    |
|--------------------------|
| Bluetooth                |
| Connetti a:              |
| Dispositivo nuovo        |
| Dispositivo riconosciuto |
| Indietro                 |
| Abilita 🜲 e 💽 OK         |
| 2016/01/01               |

A questo punto, il pittogramma della funzione Bluetooth connesso viene visualizzato in alto a sinistra sul display del LabPad<sup>®</sup> INR.

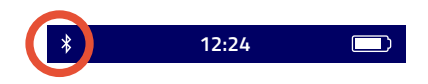

5) Quando si seleziona l'opzione di connessione di un nuovo dispositivo, un codice PIN a 6 cifre preceduto dal messaggio "In attesa di connessione..." viene visualizzato. È necessario inserire il codice PIN nel nuovo dispositivo da connettere per stabilire la connessione (consultare le istruzioni per l'uso di quest'ultimo per effettuare quest'operazione).

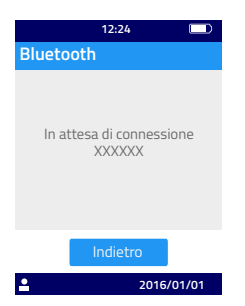

Quando la connessione è stata stabilita, appare un messaggio di conferma, e il pittogramma "Bluetooth connesso" viene visualizzato in alto a sinistra sul display.

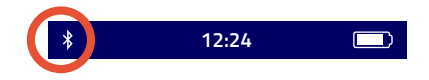

Selezionare due volte "Indietro" per uscire del menu "Impostazioni" e potere effettuare una misurazione.

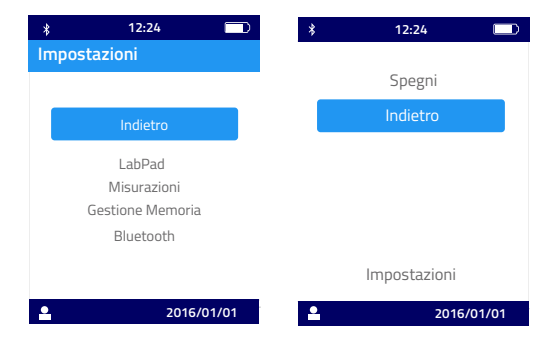

#### 7.2 Utilizzo della modalità Bluetooth

Se un dispositivo che è stato precedentemente connesso al LabPad<sup>®</sup> INR è disponibile, la connessione Bluetooth viene stabilita automaticamente e il pittogramma "Bluetooth connesso" appare in alto a sinistra del display. Se necessario, i risultati in attesa di trasmissione sono immediatamente trasferiti sul dispositivo mediante il LabPad<sup>®</sup> INR.

# 7.3 Visualizzazione del risultato tramite Bluetooth

Una volta estratta la Tsmart<sup>®</sup> INR (Cf. Capitolo 5.5 Estrazione della Tsmart<sup>®</sup> INR), viene visualizzato l'elenco dei risultati con l'indicazione della trasmissione:

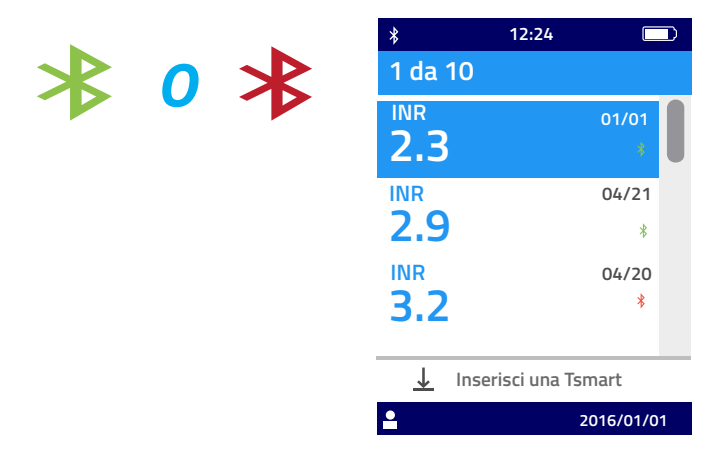

Per conoscere la data e l'ora di trasmissione, selezionare un risultato. Compare questa schermata:

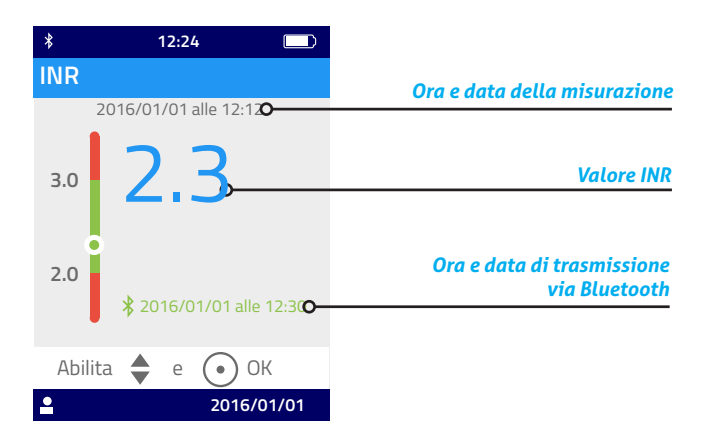

### 8 Messaggi d'errore

Se il dispositivo rileva un errore, viene visualizzato il pittogramma () seguito da un numero. Per riconoscere il tipo di errore, consultare la tabella seguente.

| ICDI                                   | Informazioni<br>complementari | Entro i 5 minuti<br>successivi, sarà possibile<br>reinserire la stessa<br>Tsmart <sup>®</sup> INR. Superato<br>quest'arco di tempo, si<br>raccomanda di usare<br>una nuova microcuvetta<br>Tsmart <sup>®</sup> INR. | Entro i 5 minuti<br>successivi, sarà possibile<br>reinserire la stessa<br>Tsmart <sup>®</sup> INR. Superato<br>quest'arco di tempo, si<br>raccomanda di usare<br>una nuova microcuvetta<br>Tsmart <sup>®</sup> INR. | Ripetere il test con una<br>nuova Tsmart® INR.                                                                                                    |  |
|----------------------------------------|-------------------------------|----------------------------------------------------------------------------------------------------|----------------------------------------------------------------------------------------------------|----------------------------------------------------------------------------------------------------|--|
| מתו מוורב רם ומסב לו בלימו מרתו ומ תבר | Possibile soluzione           | Estrarre la microcuvetta e collegare<br>immediatamente il dispositivo<br>all'alimentatore.                                                                                                    | Estrarre la microcuvetta. Cancellare<br>almeno un risultato dalla memoria<br>oppure selezionare la gestione<br>"automatica" della memoria (Cf.<br>Capitolo 4.8 Gestione della memoria).                             | Estrarre la microcuvetta e collocare<br>il dispositivo per almeno 30 minuti<br>in un luogo in cui la temperatura<br>ambientale è conforme alla<br>temperatura di funzionamento (Cf.<br>Capitolo 13 Specifiche tecniche). |  |
|                                        | Probabile causa               | La carica della<br>batteria è<br>insufficiente<br>per eseguire la<br>misurazione.                                                                                                    | Lo spazio<br>disponibile in<br>memoria non<br>è sufficiente<br>per registrare il<br>risultato.                                                                                                    | La temperatura<br>ambientale è<br>troppo alta, >32°C,<br>o troppo bassa,<br><15°C per eseguire<br>la misurazione.                                                                                                    |  |
|                                        | Messaggio<br>d'errore         | Batteria<br>scarica                                                                                                    | Memoria<br>piena                                                                                                    | Temperatura<br>ambientale<br>non<br>adeguata                                                                                                    |  |
|                                        | °N                            | H                                                                                                    | 7                                                                                                    | 3 e<br>4                                                                                                    |  |

Messagoi d'errore durante la fase nrenaratoria del test

49

| Informazioni<br>complementari | Entro i 5 minuti<br>successivi, sarà possibile<br>reinserire la stessa<br>Tsmart INR. Superato<br>quest'arco di tempo, si<br>raccomanda di usare<br>una nuova microcuvetta<br>Tsmart <sup>®</sup> INR. |                                                                                                    | Entro i 5 minuti<br>successivi, sarà possibile<br>reinserire la stessa<br>Tsmart® INR. Superato<br>quest'arco di tempo, si<br>raccomanda di usare<br>una nuova microcuvetta<br>Tsmart® INR.                                                           |
|-------------------------------|----------------------------------------------------------------------------------------------------|----------------------------------------------------------------------------------------------------|----------------------------------------------------------------------------------------------------|
| Possibile soluzione           | Estrarre la microcuvetta. Assicurarsi<br>di avere accesso a un luogo<br>adeguatamente illuminato per<br>effettuare il test.                                                                            | Estrarre la microcuvetta e reinserirla<br>fino in fondo. Se il problema persiste,<br>usare una nuova microcuvetta Tsmart®<br>INR. | Estrarre la microcuvetta. Verificare la data del giorno indicata sul LabPad <sup>®</sup> .<br>Se la data è errata, correggerla e reinserire la microcuvetta. Se la data è corretta, usare una nuova microcuvetta Tsmart <sup>®</sup> INR non scaduta. |
| Probabile causa               | La luce non è<br>sufficiente per<br>eseguire il test.                                                                                                    | La microcuvetta<br>non è inserita<br>correttamente<br>o il Datamatrix<br>è danneggiato o<br>assente.                              | La microcuvetta è<br>scaduta.                                                                                                    |
| Messaggio<br>d'errore         | Luminosità<br>ambientale<br>insufficiente                                                                                                    | Errore di<br>lettura dei<br>dati                                                                                                  | Tsmart <sup>®</sup><br>scaduta                                                                                                    |
| °z                            | 'n                                                                                                    | Q                                                                                                    | 4                                                                                                    |

Messaggi d'errore durante la fase preparatoria del test

| °z | Messaggio<br>d'errore                                  | Probabile causa                                                                                 | Possibile soluzione                                                                                                    | Informazioni<br>complementari                                                                                                    |
|----|--------------------------------------------------------|-------------------------------------------------------------------------------------------------|----------------------------------------------------------------------------------------------------|----------------------------------------------------------------------------------------------------|
| œ  | Errore Tsmart®                                         | La microcuvetta<br>è rimasta esposta<br>all'aria troppo a<br>lungo oppure è già<br>stata usata. | Estrarre la microcuvetta e ripetere il<br>test con una nuova Tsmart® INR.                                                                     |                                                                                                    |
| 6  | Tsmart <sup>®</sup><br>inserita non<br>correttamente   | La microcuvetta<br>è inserita non<br>correttamente.                                             | Estrarre la microcuvetta e reinserirla<br>fino in fondo. Se il problema persiste,<br>usare una nuova microcuvetta Tsmart <sup>®</sup><br>INR. | Entro i 5 minuti<br>successivi, sarà possibile<br>reinserire la stessa<br>Tsmart <sup>®</sup> INR. Superato<br>quest'arco di tempo, si<br>raccomanda di usare<br>una nuova microcuvetta<br>Tsmart <sup>®</sup> INR. |
| 10 | Errore<br>LabPad <sup>®</sup><br>durante<br>l'autotest | Si è verificato un<br>errore durante<br>l'autotest del<br>dispositivo.                          | Estrarre la microcuvetta, riavviare il<br>dispositivo (Cf. Capitolo 3.3 Risparmio<br>energetico) e ripetere il test.                          | Se il problema persiste,<br>contattare il proprio<br>rivenditore.                                                                                                    |

Messaggi d'errore durante la fase preparatoria del test

| 102     Riempimento     Il campione è     Il rest con una nuova Tsmart <sup>®</sup> 102     Riempimento     stato applicato in scrupolosamente le istruzioni relative maniera scorretta       102     Riempimento     stato applicato in scrupolosamente le istruzioni relative all'applicazione della goccia di sangue Tsmarti NR e applicazione della | Lerrore         Si è verificato un<br>errore durante         Estrarre la microcuvetta e ripetere il test<br>con una nuova Tsmart <sup>®</sup> INR.         Se il problema<br>persiste, contattan<br>proprio rivenditor | TempoÈ scaduto il tempo<br>massimo di 2Se la goccia non è stata depositata<br>stata depositataNon fare più di du<br>tentativi con la ste<br>tentativi con la ste<br>tentativi con la ste<br>tentativi con la ste<br>microcuvetta per<br>della goccia.100gocciaper l'applicazione<br>essere immediatamente reinserita per<br>effettuare un nuovo test.Non fare più di du<br>tentativi con la ste<br>microcuvetta. | N°         Messaggio         Probabile causa         Possibile soluzione         Informazioni           d'errore         d'errore         complementar | Informazioni<br>complementari<br>Non fare più di due<br>tentativi con la ste<br>microcuvetta.<br>Se il problema<br>proprio rivenditore<br>proprio rivenditore | Possibile soluzione           Se la goccia non è stata depositata<br>sull'incavo, la stessa microcuvetta potrà<br>essere immediatamente reinserita per<br>effettuare un nuovo test.           Estrarre la microcuvetta e ripetere il test<br>con una nuova Tsmart <sup>®</sup> INR.           Estrarre la microcuvetta e ripetere<br>il test con una nuova Tsmart <sup>®</sup> INR.           INR, assicurandosi di rispettare<br>all'applicazione della goccia di sangue<br>(Cf. Capitolo 5.3 Inserimento della<br>Tsmart INR e applicazione di una goccia | Probabile causa<br>È scaduto il tempo<br>massimo di 2<br>minuti previsto<br>per l'applicazione<br>della goccia.<br>Si è verificato un<br>errore durante<br>l'analisi.<br>Il campione è<br>stato applicato in<br>maniera scorretta<br>sulla microcuvetta. | Messaggio<br>d'errore<br>applicazione<br>goccia<br>scaduto<br>Errore<br>durante<br>l'analisi<br>l'analisi<br>Riempimento<br>non corretto | 101<br>102 |
|----------------------------------------------------------------------------------------------------|----------------------------------------------------------------------------------------------------|----------------------------------------------------------------------------------------------------|----------------------------------------------------------------------------------------------------|----------------------------------------------------------------------------------------------------|----------------------------------------------------------------------------------------------------|----------------------------------------------------------------------------------------------------|----------------------------------------------------------------------------------------------------|------------|
|----------------------------------------------------------------------------------------------------|----------------------------------------------------------------------------------------------------|----------------------------------------------------------------------------------------------------|----------------------------------------------------------------------------------------------------|----------------------------------------------------------------------------------------------------|----------------------------------------------------------------------------------------------------|----------------------------------------------------------------------------------------------------|----------------------------------------------------------------------------------------------------|------------|

Messaggi d'errore durante il test

**52** 

|  | aggio Probab<br>rore          | iazione                                                                                                    | <ul> <li>La micro<br/>stata ins<br/>stata ins<br/>e si è spu<br/>e si è spu<br/>e d'interri<br/>stata rim</li> </ul>                                                                                                    |
|--|-------------------------------|----------------------------------------------------------------------------------------------------|----------------------------------------------------------------------------------------------------|
|  | ile causa                     |                                                                                                    | cuvetta è<br>erita male<br>ostata<br>10<br>isura<br>isura<br>mento o è<br>nossa.                                                                                                    |
|  | Possibile soluzione           | Estrarre la microcuvetta e ripetere<br>il test con una nuova Tsmart <sup>®</sup><br>INR, assicurandosi di rispettare<br>scrupolosamente le istruzioni relative<br>all'applicazione della goccia di sangue<br>(Cf. Capitolo 5.3 Inserimento della<br>Tsmart INR e applicazione di una goccia<br>di sangue) | Se la microcuvetta è ancora presente<br>nella fessura d'inserimento, estrarla<br>completamente e premere il tasto di<br>conferma. Ripetere il test con una nuova<br>Tsmart <sup>®</sup> INR, assicurandosi di inserirla<br>fino in fondo e collocando il LabPad <sup>®</sup> su<br>una superficie piana e non soggetta a<br>vibrazioni. |
|  | Informazioni<br>complementari |                                                                                                    |                                                                                                    |

Messaggi d'errore durante il test

53

lt

| °                 | Messaggio<br>d'errore                                                                                      | Probabile causa                                       | Possibile soluzione                                                                                                    | Informazioni<br>complementari                                     |
|-------------------|----------------------------------------------------------------------------------------------------|-------------------------------------------------------|----------------------------------------------------------------------------------------------------|-------------------------------------------------------------------|
| 105               | Coagulazione<br>insufficiente<br>Attenzione:<br>possibile<br>tempo di<br>coagulazione<br>troppo<br>elevato |                                                       | Estrarre la microcuvetta e ripetere<br>il test con una nuova Tsmart <sup>®</sup><br>INR, assicurandosi di rispettare<br>scrupolosamente le istruzioni relative<br>all'applicazione della goccia di sangue<br>(Cf. Capitolo 5.3 Inserimento della<br>Tsmart INR e applicazione di una goccia<br>di sangue). |                                                                   |
| 200               | Tsmart non<br>corretta                                                                                     | È stata inserita una<br>microcuvetta non<br>corretta. | Estrarre la microcuvetta e ripetere il test<br>con una Tsmart® corretta.                                                                                                    |                                                                   |
| 210<br>e<br>sopra | Errore interno                                                                                             | Si è verificato un<br>errore durante<br>l'analisi     | Estrarre la microcuvetta, spegnere,<br>riavviare il dispositivo (Cf. Capitolo 3.3<br>«Risparmio energetico ») e ripetere la<br>misurazione.                                                                                                    | Se il problema<br>persiste, contattare il<br>proprio rivenditore. |

Messaggi d'errore durante il test

54

### 9 Risoluzione dei problemi

#### () Attenzione

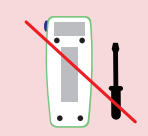

Non tentare in alcun caso di aprire il dispositivo. In caso di dubbio, rivolgersi al proprio rivenditore.

#### **1** Attenzione

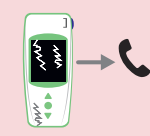

Se si osserva un deterioramento del dispositivo (vetro incrinato, tasto laterale rotto), rivolgersi al proprio rivenditore.

Se viene visualizzato il pittogramma () accompagnato da XX, in cui XX è un numero, consultare il Capitolo 8 Messaggi d'errore.

| Problema riscontrato                                                                                           | Possibile soluzione                                                                                                    |                           |
|----------------------------------------------------------------------------------------------------|----------------------------------------------------------------------------------------------------|---------------------------|
| Il LabPad® INR non<br>funziona                                                                                 | Collegarlo al<br>caricabatterie e<br>controllare l'icona della<br>batteria: se è rosso,<br>ricaricare il dispositivo<br>per almeno 4 ore. | Ô4h                       |
| La batteria non si<br>ricarica                                                                                 | Rivolgersi al proprio<br>rivenditore. Non<br>tentare di aprire il<br>dispositivo, non ci sono<br>pile all'interno.                        |                           |
| Il LabPad <sup>®</sup> INR<br>funziona ma vengono<br>visualizzati numeri<br>e lettere privi di<br>significato. | Premere a lungo (per<br>oltre 20 secondi)<br>il tasto circolare al<br>centro.                                                             | <b>○</b> ⊘ <sup>20S</sup> |
| Il LabPad® INR è<br>bloccato su un<br>menu                                                                     | Premere a lungo (per<br>oltre 20 secondi)<br>il tasto circolare al<br>centro.                                                             | <b>⊙</b> ⊘ <sup>20S</sup> |
| La Tsmart <sup>®</sup> INR si è<br>spezzata all'interno<br>del dispositivo                                     | Non tentare di aprire il<br>dispositivo. Rivolgersi<br>al proprio rivenditore.                                                            |                           |

### 10 Conservazione e trasporto

Conservare il LabPad<sup>®</sup> INR in un luogo asciutto; consultare il Capitolo 13 Specifiche Tecniche per ulteriori dettagli sulle temperature supportate dal dispositivo.

Non versare liquidi sul LabPad<sup>®</sup> INR al fine di evitare di alterarne il funzionamento.

Per trasportare il LabPad<sup>®</sup> INR, usare la borsa protettiva fornita insieme al dispositivo e sistemarlo adeguatamente, in modo da attutire i colpi.

Prima di disimballare il dispositivo, controllare che non si siano danneggiamenti durante il trasporto, altrimenti rivolgersi al proprio rivenditore.

### 11 Pulizia

### () Attenzione

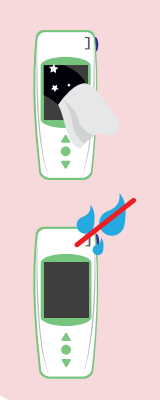

Il LabPad<sup>®</sup> INR si può pulire con acqua calda e sapone o alcol (etanolo) usando un panno che non rilasci pelucchi. Non applicare direttamente sul dispositivo né usare prodotti spray. Si sconsiglia l'impiego di qualsiasi altro liquido abrasivo.

Far attenzione a non lasciar entrare nessun liquido nella fessura d'inserimento della Tsmart<sup>®</sup> INR; in questa eventualità, non usare il dispositivo e contattare immediatamente il proprio rivenditore. Non usare spray vaporizzatori.

### 12 Garanzia

Il LabPad<sup>®</sup> INR è garantito dal proprio rivenditore. In caso di eventuali difetti (Cf. Capitolo 9 Risoluzione dei problemi) durante il periodo di garanzia, il dispositivo potrà essere riparato o sostituito; avviare la procedura necessaria presso il proprio rivenditore.

### 13 Specifiche tecniche

| Intervallo di misura    | INR 0,8-8<br>PT 7,2-72 secondi<br>QT 10-110%                                                                                                    |
|-------------------------|----------------------------------------------------------------------------------------------------|
| Condizioni d'utilizzo   | Collocare il dispositivo su una<br>superficie piana e stabile, non<br>soggetta a vibrazioni.Temperatura<br>ambiente 15-32°C Tasso di umidità<br>relativa <85%<br>Utilizzare il dispositivo solo<br>all'interno. |
| Condizioni di           |                                                                                                    |
| conservazione           | Temperatura da -20 a +70°C                                                                                                    |
| Condizioni di trasporto | Temperatura da -20 a +70°C                                                                                                    |
| Capacità di memoria     | 1.000 misurazioni<br>Collegare o meno il dispositivo<br>all'alimentatore non altera le sue<br>capacità di memoria                                                                                               |
| Bluetooth               | Low Energy                                                                                                    |

| Interfaccia  | Porta micro USB B                                                                                                    |
|--------------|----------------------------------------------------------------------------------------------------|
| Batteria     | Lithium-ion Polymer 3.7V 2100mAh                                                                                                    |
| Alimentatore | 100-240V, 50-60Hz, input 0.2A output<br>1.0A, 5Vdc<br>Quando la batteria si ricarica, l'intervallo<br>di temperatura ammesso è tra 5 e 40°C.<br>Sopporta le oscillazioni della tensione<br>fino al ±10% della tensione nominale.<br>Sopporta le sovratensioni temporanee<br>che si verificano sulla rete elettrica a le<br>sovratensioni transitori fino ai livelli della<br>categoria II. Testato ad un'altitudine fino<br>a 2 000 metri. Ambiente: umidità relativa<br>massima dell'80% per temperature fino a<br>31 °C econ decremento lineare fino al 50%<br>a 40 °C.<br>Livello di inquinamento applicabile<br>all'ambiente previsto: 2 |
| Suono        | La frequenza del "bip" è definita in<br>fabbrica e corrisponde a 4.000 Hz.                                                                                                    |
| Dimensioni   | L 17,25 cm P 7,21 cm<br>H da 3,18 a 2,26 cm                                                                                                    |
| Peso         | 230 g netti                                                                                                    |

### 14 Pittogrammi usati

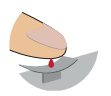

Depositare la goccia di sangue

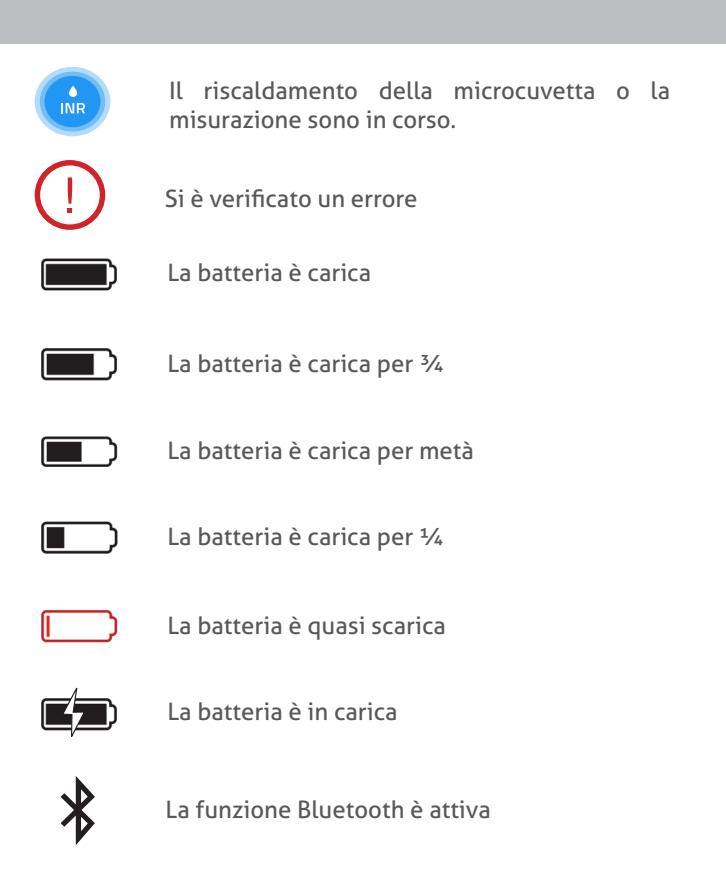

### 15 List of symbols

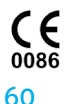

Dispositivo provvisto di marchio CE

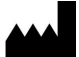

Fabbricante

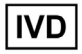

Dispositivo medico-diagnostico in vitro

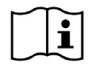

Consultare il manuale per l'uso

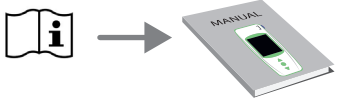

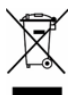

Gettare in un contenitore per rifiuti di apparecchiature elettroniche

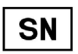

Numero di serie del fabbricante

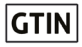

Global Trade Item Number, codice per identificare il prodotto

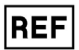

Numero di riferimento del prodotto

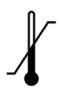

Limiti dell'intervallo di temperatura ai quali il dispositivo medico può essere sottoposto in condizioni di sicurezza

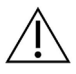

Consultare i documenti allegati

#### Simbolo del caricabatterie

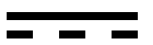

Tensione di corrente continua

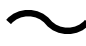

Tensione di corrente alternata

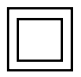

La protezione del caricabatterie è assicurata per doppio isolamento.

Simbolo del laser presente all'interno del dispositivo:

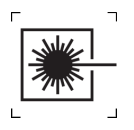

Dispositivo con laser di classe I

#### 

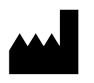

AVALUN 7, Parvis Louis Néel 38000 Grenoble, France LabPad INR\_IFU IT V7\_1119

### **CE** 0086